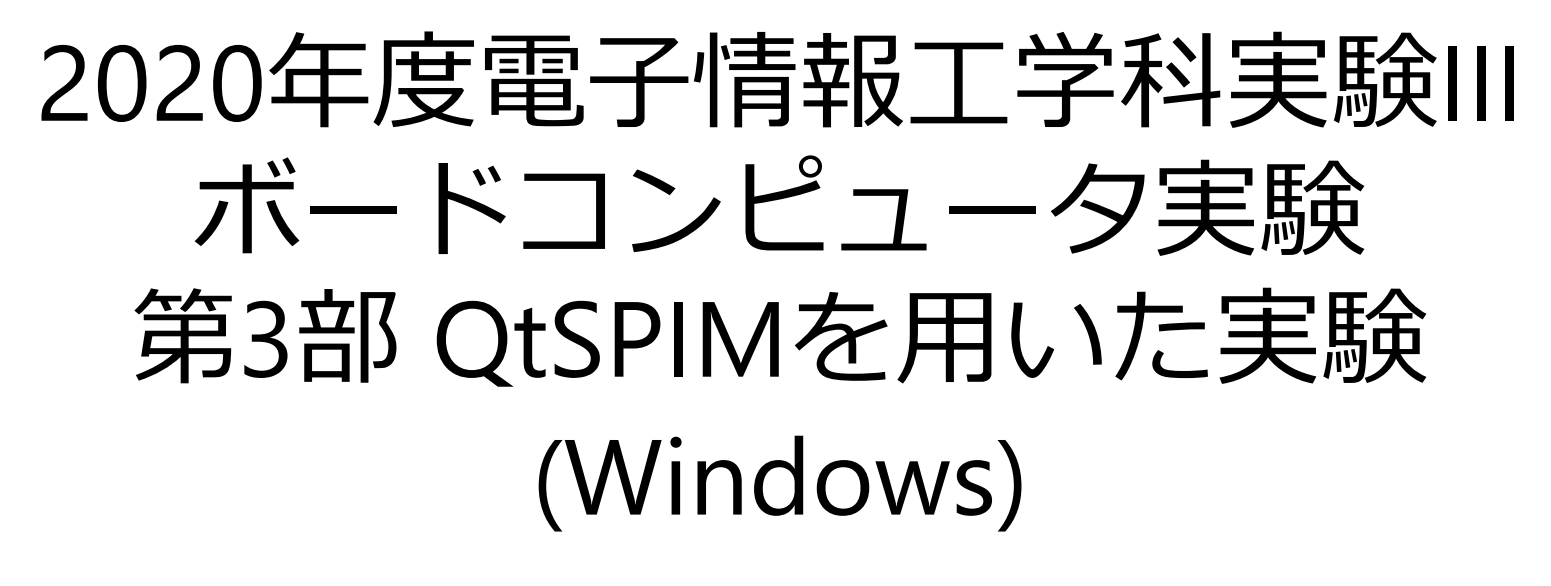

### 立命館大学 電子情報工学科 孟林,白根健太 2020/6/3

# QtSPIM

- Wisconsin大学Madison校のJames Larusにより開発されたMIPS32のアセンブリ言語のシミュレータ
- 本スライドではWindows10にてQtSPIM 9.1.21の 環境構築を行う

(<u>https://sourceforge.net/projects/spimsimulator</u> /<u>files/</u>)

インストール手順

#### ① Windowsの最新版をダウンロード

|                             | ORGE                                    | Оре         | en Source Software | Business Software | Services |           | Resources |
|-----------------------------|-----------------------------------------|-------------|--------------------|-------------------|----------|-----------|-----------|
|                             |                                         |             |                    |                   |          |           |           |
| Summary                     | Files                                   | Reviews     | Support            | Wiki              | Code     | Ticke     | ets 🔹     |
|                             |                                         |             |                    |                   |          |           |           |
| Download<br>QtSpim_9.1.21_W | Latest Version<br>/indows.msi (35.9 MB) | Get Updates |                    |                   |          |           | <b></b>   |
| Home                        |                                         |             |                    |                   |          |           |           |
| Name 🖨                      |                                         |             | Modified           | Size 🖨            | Downloa  | ds / Week | \$        |
| qtspim_9.1.22_linux6        | 4.deb                                   |             | 2020-05-0          | 9 18.5 MB         |          | 343 📐     | (i)       |
| qtspim_9.1.21.1_linux       | 64.deb                                  |             | 2020-02-2          | 38.0 MB           |          | 42        | (i)       |
| QtSpim_9.1.21_Wind          | ows.msi                                 |             | 2020-01-1          | .7 35.9 MB        | -        | 813 🔺     | (i)       |
| QtSpim_9.1.21_mac.p         | kg                                      |             | 2020-01-1          | .7 19.1 MB        |          | 175 🔔     | (i)       |
| qtspim_9.1.20_linux6        | 4.deb                                   |             | 2017-08-2          | 19.8 MB           |          | 15        | (i)       |
| QtSpim_9.1.20_mac.m         | npkg.zip                                |             | 2017-08-2          | .9 12.4 MB        |          | 18        | (i)       |
| QtSpim_9.1.20_Wind          | ows.msi                                 |             | 2017-08-2          | 13.8 MB           |          | 20        | (i)       |
| QtSpim_9.1.19_Wind          | ows.msi                                 |             | 2017-07-2          | .9 32.3 MB        |          | 2         | (i)       |
| QtSpim_9.1.19_mac.m         | npkg.zip                                |             | 2017-07-2          | 25 12.4 MB        |          | 0         | (i)       |
| qtspim_9.1.19_linux64       | 4.deb                                   |             | 2017-07-2          | 19.8 MB           |          | 1         | (i)       |

インストール手順

#### ② "Next"→チェックして"Next"→インストール場 所を指定して"Next"→"Install"でインストール

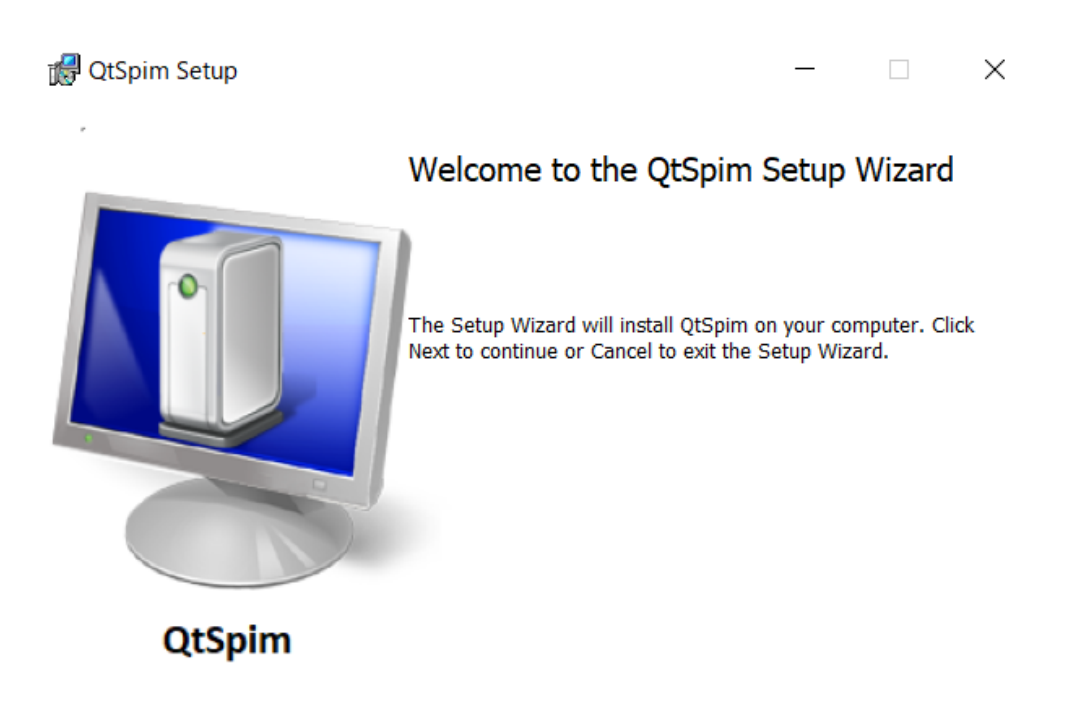

| Back | Next | Cancel |  |
|------|------|--------|--|
|      |      |        |  |

## 初期設定

• "Simulator"→"Settings"から下画像のように設定 する(MIPSのみ)

| ytSpim Setti                  | ings                       |                                                  | ? | $\times$ |  |  |  |  |  |  |  |
|-------------------------------|----------------------------|--------------------------------------------------|---|----------|--|--|--|--|--|--|--|
| MIPS                          | QtSpim                     |                                                  |   |          |  |  |  |  |  |  |  |
| _MIPS Simula                  | ation Settings —           |                                                  |   |          |  |  |  |  |  |  |  |
| 🗌 Bare M                      | lachine                    | ☑ Accept Pseudo Instructions                     |   |          |  |  |  |  |  |  |  |
| Enable                        | Delayed Branche            | es 🗌 Enable Delayed Loads                        |   |          |  |  |  |  |  |  |  |
| l Enable                      | Mapped IO                  |                                                  |   |          |  |  |  |  |  |  |  |
|                               | Simple Machine             | Bare Machine                                     |   |          |  |  |  |  |  |  |  |
| Exception H                   | andler<br>xception Handler | File < <spim exception="" handler="">&gt;</spim> |   |          |  |  |  |  |  |  |  |
| Use default exception handler |                            |                                                  |   |          |  |  |  |  |  |  |  |
|                               |                            |                                                  |   |          |  |  |  |  |  |  |  |
|                               |                            | OK Cancel                                        |   |          |  |  |  |  |  |  |  |

実行手順

- ① "File"→"Reinitialize and Load File"から開きたい ファイルを選択する
- ② はじめから実行する場合は"Simulator"→"Run Parameters"から下画像のように初期値を設定 する

🖉 Set Run Parameters 🛛 ? 🛛 🗙

Address or label to start running program

0x00400000

Command-line arguments to pass to program

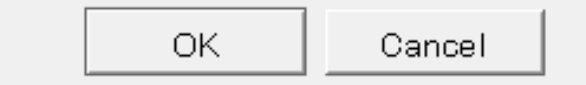

## 実行手順

#### ③ "Run"で実行する。"Int Regs", "Data"などのウイ ンドウからメモリ・レジスタの値を確認できる

QtSpim

File Simulator Registers Text Segment Data Segment Window Help

| 🛯 🖉           |             | 3 🗢 🖩         | i 🕨 🖬   |              | Ξţ   | 0                                       |                      |              |            |                 |                                        |         |
|---------------|-------------|---------------|---------|--------------|------|-----------------------------------------|----------------------|--------------|------------|-----------------|----------------------------------------|---------|
| FP Regs       | ſ           | Int Regs [16] |         |              |      | Data                                    | Text                 |              |            |                 |                                        |         |
| Int Regs [16] |             |               |         | Ð            | ×    | Data                                    |                      |              |            |                 |                                        | ₽ ×     |
| PC            | =           | 0             |         |              |      | User data                               | segment [100         | 000001[10    | 0400001    |                 |                                        | <b></b> |
| EPC           | =           | 0             |         |              | _    | [10000000]                              | [1000ffff]           | 00000000     | -          |                 |                                        |         |
| Cause         | =           | 0             |         |              |      | 100100001                               | 00000001             | 00000002     | 00000004   | 00000003        |                                        |         |
| BadVAddr      | =           | õ             |         |              |      | [10010010]                              | [1003ffff]           | 00000000     |            |                 |                                        |         |
| Status        | _           | 20005510      |         |              |      |                                         |                      |              |            |                 |                                        |         |
| Status        | _           | 30001110      |         |              |      |                                         |                      |              |            |                 |                                        |         |
| нт            | =           | 0             |         |              |      | User Stack                              | [7ffff62c].          | . [80000000] |            |                 |                                        |         |
| LO            | =           | 0             | 5 1/2   | J            |      | [7ffff62c]                              | 00000002             |              |            |                 |                                        |         |
| 20            |             | · 12          | \$ #;   |              |      | [7ffff630]                              | 7ffff70f             | 7ffff6ec     | 00000000   | 7fffffe1        |                                        |         |
| B0 [r0]       | =           |               | え 小-    | 1            |      | [7ffff640]                              | 7ffffb2              | 7fffff81     | 7fffff45   | 7ffff14         | E                                      |         |
| P1 [_+]       | _           | 0             |         | •            |      | [7ffff650]                              | 7ffffef7             | 7ffffed3     | 7ffffeal   | 7ffffe94        |                                        |         |
| RI [at]       | _           | 0             |         |              |      | [7ffff660]                              | 7ffffe76             | 7ffffe53     | 7ffffe21   | 7ffffe03        | vS!                                    |         |
| R2 [V0]       | _           | 0             |         |              |      | [7ffff670]                              | 7ffffdde             | 7ffffdc7     | 7ffffd9e   | 7ffffd6d        | m                                      |         |
| R3 [V1]       | =           | 0             |         |              |      | [7ffff680]                              | 7ffffd5f             | 7ffffa5d     | 7ffffalf   | 7ffffa02        | 1                                      |         |
| R4 [a0]       | =           | 2             |         |              |      | [7ffff690]                              | 7ffff9b9             | 7ffff9a7     | 7ffff98f   | 7ffff974        | t                                      |         |
| R5 [a1]       | =           | 71111630      |         |              |      | [7ffff6a0]                              | 7ffff956             | 7ffff92d     | 7ffff90f   | 7ffff8a4        | V                                      |         |
| R6 [a2]       | =           | 7ffff63c      |         |              |      | [7ffff6b0]                              | 7ffff88d             | 7ffff879     | 7ffff86a   | 7ffff854        | y j T                                  |         |
| R7 [a3]       | =           | 0             |         |              |      | [7ffff6c0]                              | 7ffff82a             | 7ffff801     | 7ffff7e6   | 7ffff7bc        | *                                      |         |
| R8 [t0]       | =           | 0             |         |              |      | [7ffff6d0]                              | 7ffff7a5             | 7ffff782     | 7ffff730   | 7ffff71e        | 0                                      |         |
| R9 [t1]       | =           | 0             |         |              |      | [7ffff6e0]                              | 00000000             | 00000000     | 00000000   | 72696853        | S h i r                                |         |
| R10 [t2]      | =           | 0             |         |              |      | [7ffff6f0]                              | 2f656e61             | 75636f44     | 746e656d   | 30322f73        | ane/Documents/20                       |         |
| R11 [t3]      | =           | 0             |         |              |      | [7ffff700]                              | c08e3032             | 4154b18c     | 6d75732f   | 4300732e        | 20TA/sum.s.C                           |         |
| R12 [t4]      | =           | 0             |         |              |      | [7ffff710]                              | 73552f3a             | 2f737265     | 746e654b   | 69770061        | :/Users/Kenta.wi                       |         |
| R13 [±5]      | =           | 0             |         |              |      | [7ffff720]                              | 7269646e             | 5c3a433d     | 444e4957   | 0053574f        | ndir=C:\WINDOWS.                       |         |
| B14 [+6]      | =           | 0             |         |              |      | [7ffff730]                              | 31315356             | 4d4f4330     | 4f4f544e   | 433d534c        | VS110COMNTOOLS=C                       |         |
| P15 [+7]      | _           | õ             |         |              |      | [7ffff740]                              | 72505c3a             | 6172676f     | 6946206d   | 2073656c        | :\Program Files                        |         |
| P16 [c0]      | _           | 0             |         |              |      | [7ffff750]                              | 36387828             | 694d5c29     | 736£7263   | 2074666f        | (x86) \ Microsoft                      |         |
| R10 [50]      | _           | 0             |         |              |      | [7ffff760]                              | 75736956             | 53206c61     | 69647574   | 3131206f        | Visual Studio 11                       |         |
| RI/ [SI]      | -           | 0             |         |              |      | [7ffff770]                              | 435c302e             | 6f6d6d6f     | 545c376e   | 736c6f6f        | $0 \ Common 7 \ Tools$                 |         |
| RI8 [S2]      | =           | 0             |         |              |      | [7ffff780]                              | 5355005c             | 52505245     | 4c49464f   | 3a433d45        | $\setminus$ USERPROFTLE=C:             |         |
| KTA [23]      | =           | 0             |         |              |      | [7ffff790]                              | 6573555c             | 4b5c7372     | 61746e65   | 69685320        | \Users\Kenta Shi                       |         |
| R20 [s4]      | =           | 0             |         |              |      | [7ffff7a0]                              | 656e6172             | 45535500     | 4d414e52   | 654b3d45        | rane.USERNAME=Ke                       |         |
| R21 [s5]      | =           | 0             |         |              | -    | [7ffff7b0]                              | 2061746e             | 72696853     | 00656e61   | 52455355        | nta Shirane.USER                       | •       |
| All Righ      | te          | -             |         |              |      | ,,,,,,,,,,,,,,,,,,,,,,,,,,,,,,,,,,,,,,, | 2001/100             | .2000000     |            |                 | noa oniziano.oozh                      |         |
| SDIM is       | us<br>dia   | tributed.     | under a | BCD          | . 14 |                                         |                      |              |            |                 |                                        |         |
| SPIR IS       | ars<br>et i | o DENDWE      | for a   | עמם<br>נוויי | , 11 | .cense.                                 |                      |              |            |                 |                                        |         |
| otopine       | - 1         | - README      | TOT A I | urr<br>14be  | COL  | yright hoti                             | ue.<br>Nistrikuten i |              | NUL LOGGON | Computer 1 Deal | blig Tigongo vergion 2 and vergion 2 1 | _       |

7

X

## その他機能

- Reinitialize Simulator
   シミュレータを初期化
- Stop - プログラムの実行を停止する
- Single Step
   1命令ずつ実行、デバッグなどで用いる
- Registers, Data Segment

   メモリ・レジスタの値の表記を変更できる、初期 はHex(16進数表記)
- "Window"→"Restores to default"からウインドウの並 び方を初期位置に戻せる

その他機能

- breakpoint
  - 実行した命令を停止する点を設定できる

- "text"領域で右クリック

| = | 0     |         |         |          |      |       |        |       |       |       |
|---|-------|---------|---------|----------|------|-------|--------|-------|-------|-------|
|   | Da    | ta 🚺    | Tex     |          |      |       |        |       |       |       |
| × | Text  |         |         |          |      |       |        |       |       |       |
| • |       |         |         |          |      |       |        | User  | Text  | Segm  |
|   | [0040 | 0000]   | 00004   | 020      | add  | \$8,  | \$0,   | \$0   |       | ;     |
|   | [0040 | 0004]   | 3c091   | 001      | lui  | \$9,  | 409    | 7 [A] |       | ;     |
|   | [0040 | 0008]   | 8d2a0   | 0000     | lw : | \$10, | 0 (\$  | 9)    |       | ;     |
|   | [004  | 000-1   | 11100   | 0004     | 17g  | \$10  | , \$0, | . 16  | [halt | -0x00 |
|   | [004  | Сору    |         | Ctrl+(   | d    | \$8,  | \$8,   | \$10  |       | ;     |
|   | [004  |         |         |          | d    | i \$9 | , \$9, | . 4   |       | ;     |
|   | [004  | Select  | AII     | Ctrl+/   | A 02 | ×004  | 00008  | 8 [10 | [qoo  | ;     |
|   | [004  | Cat Day | -       |          | ld   | i \$2 | , \$0, | . 10  |       | ;     |
|   | [004  | Set Bre | акроіпт |          | s    | call  |        |       |       | ;     |
|   |       | Clear B | reakpoi | eakpoint |      |       |        |       |       |       |
|   | 1 7   |         |         |          |      |       | F      | terne | 1 Tex | t Seg |

(実行例)例4-1を実行

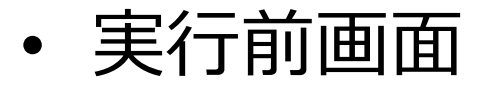

| y QtSpim      |     |        |        |        |       |     |      |      |              |                      |                      |            |            |          |          |              |       |     |      |      | -    | - [        |               | ×   |   |
|---------------|-----|--------|--------|--------|-------|-----|------|------|--------------|----------------------|----------------------|------------|------------|----------|----------|--------------|-------|-----|------|------|------|------------|---------------|-----|---|
| File Simulat  | tor | Regis  | ters 1 | Text S | Segm  | ent | Data | a Se | gment Window | Help                 |                      |            |            |          |          |              |       |     |      |      |      |            |               |     |   |
| 🏿 📭 🍙         |     | 3      | 2      | #      |       | 00  |      | Ξţ   | 0            |                      |                      |            |            |          |          |              |       |     |      |      |      |            |               |     |   |
| FP Regs       | 1   | nt Ree | s [16] |        |       |     |      |      | Data         | Text                 |                      |            |            |          |          |              |       |     |      |      |      |            |               |     |   |
| Int Regs [16] |     |        |        |        |       |     | 5    | ×    | Data         |                      |                      |            |            |          | 一西フ      | 石川 ^         | くち    | デナフ | 7 \\ | / ዞ  | ト    | - <i>h</i> | $\overline{}$ | \7  | Z |
| PC            | =   | 0      |        |        |       |     |      |      | User data    | segment [1000        | 0000][10             | 040000]    |            |          | 日し       | עיי          | ١J    | Ċ   | - 2  | ' I  | · C  | -1 L       | $C_{i}$       | 110 | ע |
| EPC           | =   | 0      |        |        |       |     |      |      | [10000000]   | [1000ffff]           | 00000000             |            |            |          |          |              |       |     |      |      |      |            |               |     |   |
| Cause         | =   | 0      |        |        |       |     |      |      | [10010000]   | 0000001              | 00000002             | 00000004   | 00000003   | <b>-</b> |          |              |       |     |      |      |      |            |               |     |   |
| BadVAddr      | =   | 0      |        |        |       |     |      |      | [10010010]   | [1003ffff]           | 00000000             |            |            |          |          |              |       |     |      |      |      |            |               |     |   |
| Status        | =   | 3000   | ff10   | )      |       |     |      |      |              |                      |                      |            |            |          |          |              |       |     |      |      |      |            |               |     |   |
|               |     |        |        |        |       |     |      |      |              | 17666660 1           |                      |            |            |          |          |              |       |     |      |      |      |            |               |     |   |
| HI            | =   | 0      |        |        |       |     |      |      | User Stack   | [/1111620]           | [80000000]           |            |            |          |          |              |       |     |      |      |      |            |               |     |   |
| LO            | =   | 0      | - 2    | 欠      | 1     | 1   |      |      | [/IIII62C]   | 00000002             | 755556               | 00000000   | 766666-1   |          | • •      |              |       |     |      |      |      |            |               |     |   |
|               |     |        | E      |        | 7     | ミン  |      |      | [7ffff640]   | 71111701<br>7fffffb2 | 71111660             | 75555545   | 7fffff14   |          |          |              | <br>F | • • | • •  | • •  |      |            |               |     |   |
| R0 [r0]       | =   | 0      | -      |        | · * I |     |      |      | [7ffff650]   | 7fff6f7              | 7ffffod3             | 7ffff031   | 7fff694    |          |          |              | E .   | • • | • •  | • •  |      |            |               |     |   |
| R1 [at]       | =   | 0      |        |        |       |     |      |      | [7ffff660]   | 7fff676              | 7ffffe53             | 7ffffe21   | 7ffffe03   | <br>v    | · · · ·  |              | 1.1   | • • | • •  | • •  |      |            |               |     |   |
| R2 [v0]       | =   | 0      |        |        |       |     |      |      | [7ffff670]   | 7ffffdde             | 7ffffdc7             | 7ffffd9e   | 7fffd6d    |          |          |              |       |     | m .  |      |      |            |               |     |   |
| R3 [v1]       | =   | 0      |        |        |       |     |      |      | [7ffff680]   | 7fffd5f              | 7ffffa5d             | 7ffffa1f   | 7ffffa02   |          | i        |              |       |     |      |      |      |            |               |     |   |
| R4 [a0]       | =   | 2      |        |        |       |     |      |      | [7ffff690]   | 7ffff9b9             | 7ffff9a7             | 7ffff98f   | 7ffff974   |          |          |              |       |     | t.   |      |      |            |               |     |   |
| R5 [a1]       | =   | 7fff   | £630   | )      |       |     |      |      | [7ffff6a0]   | 7ffff956             | 7ffff92d             | 7ffff90f   | 7ffff8a4   | ν.       |          |              |       |     |      |      |      |            |               |     |   |
| R6 [a2]       | =   | 7±±±   | ±63c   | :      |       |     |      |      | [7ffff6b0]   | 7ffff88d             | 7ffff879             | 7ffff86a   | 7fff854    |          | у        |              | j .   |     | т.   |      |      |            |               |     |   |
| R7 [a3]       | =   | 0      |        |        |       |     |      |      | [7ffff6c0]   | 7ffff82a             | 7ffff801             | 7ffff7e6   | 7ffff7bc   | * .      |          |              |       |     |      |      |      |            |               |     |   |
| R8 [t0]       | =   | 0      |        |        |       |     |      |      | [7ffff6d0]   | 7ffff7a5             | 7ffff782             | 7ffff730   | 7ffff71e   |          |          |              | ο.    |     |      |      |      |            |               |     |   |
| R9 [t1]       | =   | 0      |        |        |       |     |      |      | [7ffff6e0]   | 00000000             | 00000000             | 00000000   | 72696853   |          |          |              |       | · · | S h  | i r  |      |            |               |     |   |
| R10 [t2]      | =   | 0      |        |        |       |     |      |      | [7ffff6f0]   | 2f656e61             | 75636f44             | 746e656d   | 30322£73   | a n      | e/D      | ocu          | mе    | n t | s /  | 2 0  |      |            |               |     |   |
| R11 [t3]      | =   | 0      |        |        |       |     |      |      | [7ffff700]   | c08e3032             | 4154b18c             | 6d75732f   | 4300732e   | 20       | <u>.</u> | . T A        | / s   | um  | . s  | - Ç  |      |            |               |     |   |
| R12 [t4]      | =   | 0      |        |        |       |     |      |      | [7111710]    | 7355213a             | 21737265             | 746e654b   | 69770061   | : /      | Use      | rs/          | Ke    | nt  | a .  | Wl   |      |            |               |     |   |
| R13 [t5]      | =   | 0      |        |        |       |     |      | _    | [/1111/20]   | /269646e             | 5c3a433d             | 44464957   | 00535741   | nd       | 1 r =    |              | W I   | ND  | O W  | s .  |      |            |               |     |   |
| R14 [t6]      | =   | 0      |        |        |       |     |      |      | [75555740]   | 72505635             | 40414330<br>6172676f | 41415440   | 4330334C   | • 5      | I I U    |              | NT    | 50  | 10   | - 0  |      |            |               |     |   |
| R15 [t/]      | =   | 0      |        |        |       |     |      |      | [7ffff750]   | 36387828             | 694d5c29             | 736£7263   | 2073656C   |          | 861      | y ra<br>\ Mi | c r   | 0 E | o f  | +    |      |            |               |     |   |
| R16 [S0]      | =   | 0      |        |        |       |     |      |      | [7ffff760]   | 75736956             | 53206c61             | 69647574   | 3131206f   | vi       | 511 2    | 1 5          | t 11  | d i | 0 1  | 1 1  |      |            |               |     |   |
| RI/ [SI]      | =   | 0      |        |        |       |     |      |      | [7ffff770]   | 435c302e             | 6f6d6d6f             | 545c376e   | 736c6f6f   | . 0      | \ C o :  | nmo          | n 7   | ŇΤ  | 00   | 1 s  |      |            |               |     |   |
| R18 [S2]      | -   | 0      |        |        |       |     |      |      | [7ffff780]   | 5355005c             | 52505245             | 4c49464f   | 3a433d45   | Ν.       | USE      | RPR          | OF    | IL  | E =  | с:   |      |            |               |     |   |
| R19 [53]      | -   | 0      |        |        |       |     |      |      | [7ffff790]   | 6573555c             | 4b5c7372             | 61746e65   | 69685320   | \ U      | ser      | s \ K        | e n   | ta  | s    | hi   |      |            |               |     |   |
| R20 [S4]      | _   | 0      |        |        |       |     |      |      | [7ffff7a0]   | 656e6172             | 45535500             | 4d414e52   | 654b3d45   | r a      | ne.      | USE          | RN    | АМ  | E =  | Кe   |      |            |               |     |   |
| KZ1 [55]      | -   | -      |        |        |       |     |      | •    | [7ffff7b0]   | 2061746e             | 72696853             | 00656e61   | 52455355   | n t      | a S      | hir          | a n   | е.  | υs   | E R  |      |            |               | •   |   |
| All Righ      | ts  | Rese   | rved   | ι.     |       |     |      | -    |              |                      |                      |            |            |          |          |              |       |     |      |      |      |            |               |     |   |
| SPIM is       | dis | trik   | uted   | l un   | der   | а   | BSD  | 11   | cense.       |                      |                      |            |            |          |          |              |       |     |      |      |      |            |               |     |   |
| See the       | fil | e RE   | ADME   | fo     | r a   | fu  | 11   | cor  | yright noti  | ce.                  |                      |            |            |          |          |              |       |     |      |      |      |            |               |     |   |
| QtSPIM i      | s 1 | inke   | d to   | ) th   | e Q   | t 1 | ibr  | ary  | , which is   | distributed u        | under the G          | GNU Lesser | General Pu | blic Li  | icense   | versio       | on 3  | and | vers | sion | 2.1. |            |               | •   | 1 |

(実行例)例4-1を実行

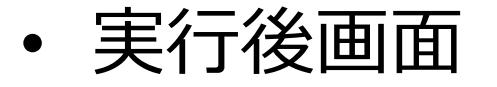

#### 🐫 OtSpim X File Simulator Registers Text Segment Data Segment Window Help 🔲 🖬 📑 🔞 FP Regs Int Regs [16] Data Text 🗗 🗙 Data 8 × Int Reas [16] ٠ 00001 ٠ $\mathbf{PC}$ = 400020停止時のPCの値 EPC = 0 0000004 = 000000003 Cause BadVAddr = 0Status = 3000ff10 User Stack [7ffff62c]..[8000000] ΗI = 0[7ffff62c] 00000002 = 0 LO [7ffff630] 7ffff70f 7ffff6ec 00000000 7fffffe1 7fffff45 [7ffff640] 7fffffb2 7fffff81 7fffff14 [r0] = 0R0 7ffff6501 7ffffef7 7ffffed3 7ffffea1 7ffffe94 [at] = 0 R1 R2 [**v**0] = a )総和がt0に出力されてい R3 [v1] = 0 [a0] = 2R4 [a1] = 7ffff630 R5 [7ffff6a0] 7ffff8a4 7ffff956 7ffff92d 7ffff90f v **R6** [a2] = 7ffff63c [7ffff6b0] 7ffff88d 7ffff879 7ffff86a 7ffff854 • У [a31 **R7** = 7ffff801 [7ffff6c0] 7ffff82a 7ffff7e6 7ffff7bc **R8** [t0] = [7ffff6d0] 7ffff7a5 7ffff782 7ffff730 7ffff71e [t1] = 10010010R9 [7ffff6e0] 00000000 00000000 00000000 72696853 hi R10 [t2] = 0[7ffff6f0] 2f656e61 75636f44 746e656d 30322f73 ane/Document 2 0 s / R11 [t3] = 0[7ffff700] c08e3032 4154b18c 6d75732f 4300732e 2 0 . . . T A / S 11 [7ffff710] 73552f3a 2£737265 746e654b 69770061 :/Users /Ken R12 [t4] = 0а [7ffff720] 7269646e 5c3a433d 444e4957 0053574f ndir=C \ W I N D O W S R13 [t5] = 0[7ffff730] 31315356 4d4f4330 4f4f544e 433d534c 110COMNTOOLS VS R14 [t6] = 0[7ffff740] 72505c3a 6172676f 6946206d 2073656c : \ Program F i. 1 е R15 [t7] = 0694d5c29 [7ffff750] 36387828 736£7263 2074666f (x 8 6 \ M i cros 0 f R16 [s0] = 0 [7ffff760] 75736956 53206c61 69647574 3131206f Visual Studi 0 1 1 R17 [s1] = 0[7ffff770] 435c302e 6f6d6d6f 545c376e 736c6f6f . 0 $\Common7$ Tools R18 [s2] = 0[7ffff780] 5355005c 52505245 4c49464f 3a433d45 \ . USERPROFILE = C R19 [s3] = 069685320 [7ffff790] 6573555c 4b5c7372 61746e65 \Users\Kenta Shi R20 [s4] = 0[7ffff7a0] 656e6172 45535500 4d414e52 654b3d45 rane . USERNAME = Ke R21 [s5] = 0[7ffff7b0] 2061746e 72696853 00656e61 52455355 nta Shirane.USER

•

11

All Rights Reserved.

SPIM is distributed under a BSD license. See the file README for a full copyright notice. QtSPIM is linked to the Qt library, which is distributed under the GNU Lesser General Public License version 3 and version 2.1.